#### RANCANG BANGUN SISTEM PENYEWAAN KESENIAN BUDAYA BETAWI DI JAKARTA BERBASIS ANDROID

## Yunita Sari<sup>1</sup>, Erwin Suhandono<sup>2</sup>, Syarah Syardiana<sup>3</sup>

#### sari.nita.ys@gmail.com, suhandonodepok@gmail.com, rararinan28@gmail.com

#### Abstrak

Indonesia adalah negara yang terdiri dari 34 propinsi, dimana setiap propinsi memiliki beraneka ragam kesenian budaya yang berbeda-beda. Jakarta sebagai daerah khusus ibukota dengan mayoritas penduduknya suku Betawi memiliki kesenian budaya yang dikenal dengan kesenian budaya Betawi. Beberapa kesenian budaya Betawi yang terkenal diantaranya Ondel-ondel, Palang Pintu, Gambang Kromong, Tanjidor, Hadro, Marawis dan Tarian Betawi biasa disewa dalam acara pernikahan, khitanan, atau acara lainnya sebagai hiburan. Penyewaan kesenian budaya Betawi saat ini masih secara manual. Dengan menerapkan teknologi informasi penyewaan kesenian budaya Betawi dapat dilakukan melalui sistem aplikasi berbasis Andoid , sehingga prosesnya menjadi lebih mudah, cepat, efektif dan efisien.

Keyword: Android, Betawi, Jakarta, kesenian budaya, penyewaann, sistem aplikasi, teknologi informasi.

#### 1. Pendahuluan

Indonesia adalah negara yang terdiri dari 34 propinsi, dimana setiap propinsi memiliki beraneka ragam kesenian budaya yang berbeda-beda. Jakarta sebagai daerah khusus ibukota dengan mayoritas penduduknya suku Betawi memiliki kesenian budaya yang dikenal dengan kesenian budaya Betawi. Beberapa kesenian budaya Betawi yang terkenal diantaranya adalah Ondel-ondel, Palang Pintu, Gambang Kromongm Tanjidor, Hadro, Marawis dan Tarian Betawi.

Kesenian budaya Betawi biasa disewa khususnya oleh masyarakat Betawi dalam acara pernikahan, khitananan ataupun acara lainnya sebagai hiburan. Penyewaan kesenian budaya Betawi saat ini masih secara manual melalui telepon, SMS maupun *whatsapp* dengan pencatatan transaksi yang juga masih manual tidak tersusun dengan rapih sehingga terkadang adanya ketidaksesuaian pemesanan sewa.

Dengan menerapkan teknologi informasi penyewaan kesenian budaya Betawi dapat dilakukan melalui sistem aplikasi berbasis Android, sehingga prosesnya menjadi lebih mudah, cepat, efektif dan efisien. Untuk itu dibuatlah solusi berupa **RANCANG BANGUN SISTEM PENYEWAAN KESENIAN BUDAYA BETAWI DI JAKARTA BERBASIS ANDROID.** Para grup kesenian budaya Betawi dapat mendaftarkan beragam jenis kesenian budaya Betawi yang dimilikinya ke dalam sistem, dan para masyarakat (*customer*) dapat melakukan pemesanan sewa melalui sistem ini.

#### 2. Metodologi Pengumpulan Data

Untuk mengetahui lebih detail proses penyewaan kesenian budaya Betawi yang berjalan saat ini, diperlukan metode pengumpulan data sebagai berikut :

- 1. Observasi dilakukan melalui pengamatan langsung ke salah satu lokasi Perkumpulan Silibet Betawi yang terletak di JL. Pangadegan Timur Raya No 50 Jakarta Selatan.
- 2. Wawancara langsung kepada pimpinan dan para anggota di perkumpulan Silibet Betawi.
- 3. Studi pustaka sebagai bahan referensi

#### 3. Pembahasan

Analisis Sistem Berjalan

Berawal dari melihat suatu *website* kesenian budaya Betawi (silibet.id) yang hanya berisikan informasi tentang kesenian budaya Betawi yang disediakan oleh Perkumpulan Silibet Betawi). Proses transaksi sewa pada grup tersebut juga masih secara manual, dimana *customer* yang ingin melakukan penyewaan bisa datang langsung ke lokasi ataupun menghubungi melalui

telepon, SMS, *whatsapp*, dan selanjutnya grup penyewa mencatat pemesanan sewa pada *logbook*.

Pada proses transaksi sewa terkadang terjadi ketidaksesuaian, bahkan adanya pembatalan secara tiba-tiba dikarenakan waktu sewa yang bersamaan. Hal ini tentunya dapat merugikan kedua pihak, baik grup penyewa maupun *customer* yang akan meyewa.

### Perancangan Sistem Penyewaan Kesenian Budaya Betawi di Jakarta

Berdasarkan hasil analisis sistem yang berjalan saat ini dibutuhkan suatu sistem penyewaan kesenian budaya Betawi yang dapat memenuhi kebutuhan *customer* maupun grup kesenian budaya Betawi.

Pada sistem yang dirancang, grup kesenian budaya Betawi yang ada di Jakarta dapat mendaftarkan beragam jenis kesenian budaya Betawi yang dimilikinya ke dalam sistem. Sebelum melakukan pemesanan, *customer* dapat mencari, melihat, dan memilih grup kesenian budaya Betawi yang sesuai dengan kebutuhannya. Selanjutnya, *customer* melakukan pemesanan sewa dan memantau status pemesanannya.

a. Spesifikasi Kebutuhan Perangkat Keras

Adapun perangkat keras yang dibutuhkan dalam membangun sistem penyewaan kesenian budaya Betawi adalah sebagai berikut :

1. Personal Computer (PC), dengan spesifikasi sebagai berikut :

- Processor Intel Core i3-4010U 1.70 GHz
- Harddisk 500GB
- RAM 2GB

2. Handphone, dengan spesifikasi sebagai berikut :

- Procesor Deca-Core Max 2,11 GHz
- Memory 8GB
- RAM 2GB
- Kabel Data

b. Spesifikasi Kebutuhan Perangkat Lunak

- 1. Personal Computer (PC), dengan spesifikasi sebagai berikut :
  - Microsoft Windows 7 Professional
  - Android Studio 3.4.1
  - XAMPP versi v3.2.2
  - Adobe Dreamweaver CS6
  - Apache sebagai web server, SQL sebagai database
- 2. Handphone, dengan spesifikasi : Android 5.02 LRX22G

c. Analisa Pengguna Sistem (User)

Pengguna sistem (user) dari sistem yang didesain terdiri dari :

- Customer
- Admin

Setiap pengguna (*user*) memiliki karakteristik yang berbeda - beda, sebagaimana tabel di bawah ini :

| Pengguna             | Tanggung<br>Jawab                                                                                                    | Hak Akses                                                                                                    | Tingkat<br>Pendidika<br>n | Pengalaman                                                                                      |
|----------------------|----------------------------------------------------------------------------------------------------|----------------------------------------------------------------------------------------------------|---------------------------|-------------------------------------------------------------------------------------------------|
| Custome <sup>,</sup> | <ul> <li>Mengisi data<br/>sewa dengan<br/>benar</li> <li>Komitmen<br/>dalam<br/>penyewaan</li> <li>Menggunakan<br/>aplikasi sesuai<br/>prosedur</li> </ul> | <ul> <li>Memilih<br/>grup sewa<br/>dan jenis<br/>kesenian</li> <li>Memilih<br/>tanggal<br/>penyewaan</li> </ul>                                                                                        | Minimal<br>SMA /<br>SMK   | Minimal mampu<br>mengoperasikan<br>android                                                      |
| Admin                | <ul> <li>Mengeloa<br/>grup sewa dan<br/>jenis kesenian</li> <li>Memonitor<br/>status<br/>penyewaan dan<br/>pembayaran</li> </ul>                           | <ul> <li>Menambah,<br/>meng<i>edit</i>,<br/>dan<br/>menghapus<br/>data grup<br/>sewa dan<br/>jenis<br/>kesenian</li> <li>Meng<i>upclate</i><br/>status<br/>penyewaan<br/>dan<br/>pembayaran</li> </ul> | Minimal<br>Strata I       | Minimal mampu<br>mengoperasikan<br>komputer, dan<br>bisa<br>menggunakan<br>aplikasi<br>browser. |

### Tabel 3.1 Karakteristik Pengguna

Analisa Kebutuhan Fungsional

Analisa kebutuhan fungsional merupakan layanan yang harus disediakan oleh sistem, terdiri dari:

1. Sistem register

Sistem *register* merupakan bagian dari sistem *login* dimana pengguna diharuskan melakukan *register* terlebih dahulu dengan memasukkan beberapa data diri / profil pengguna seperti nama pengguna, alamat pengguna, nomor telepon pengguna, dan email pengguna. Kemudian dari proses *register* tersebut pengguna mendapatkan akun berupa *username* dan *password* yang akan digunakan sebagai kunci masuk pada sistem.

2. Sistem login

Sistem *login* merupakan sistem keamanan, dimana pada sistem *login* pengguna diminta untuk memasukkan *username* dan *password* yang didapatkan pada saat melakukan *register*. Setelah pengguna berhasil melakukan *login*, pengguna dapat menggunakan sistem sesuai dengan hak akses yang telah ditetapkan.

3. Sistem penyewaan

Pada sistem penyewaan, pengguna dapat memilih dan menentukan grup sewa, jenis kesenian dan tanggal sewa sesuai yang diinginkan. *Admin* memberikan konfirmasi *availability*, dan meng*update* status penyewaan.

4. Sistem pembayaran

Pada sistem pembayaran, pengguna melampirkan bukti pembayaran uang muka ataupun pelunasan. *Admin* melakukan verifikasi bukti pembayaran, dan meng*update* status pembayaran.

Implementasi Sistem

Sistem terdiri dari 2 view, yaitu tampilan aplikasi user dan admin.

# a. Tampilan Aplikasi User

1. Halaman Utama Aplikasi *Online Traditional* Betawi (OTB) Menampilkan menu – menu yang terdapat pada aplikasi OTB, yaitu *Register, Login*, Tentang Kami, Grup Kesenian, Cara Pemesanan, dan Hubungi Kami.

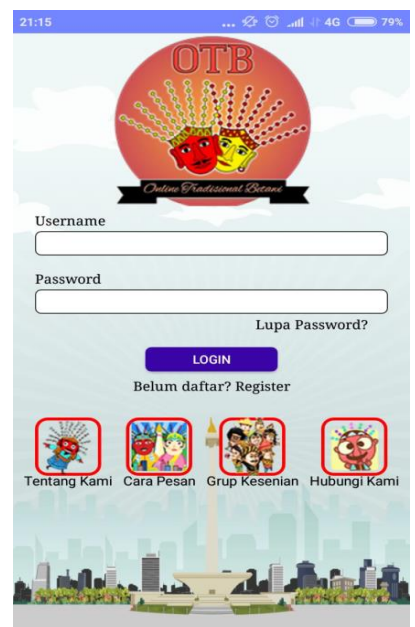

Gambar 3.1 Tampilan Halaman Utama Aplikasi OTB

2. Tentang Kami

Menampilkan informasi tentang aplikasi OTB.

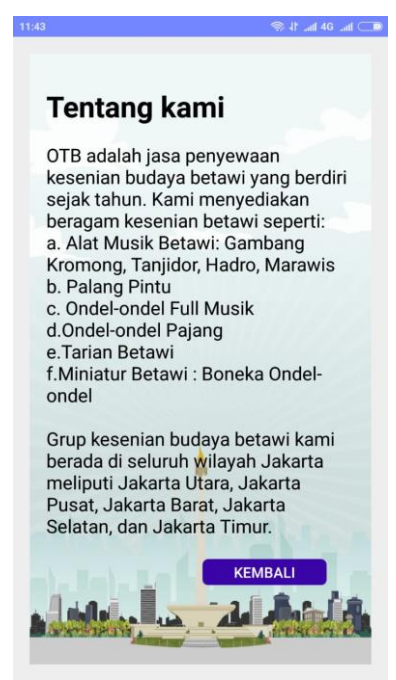

Gambar 3.2 Tampilan Tentang Kami

3. Grup Kesenian

Berisikan kumpulan grup kesenian budaya Betawi yang sudah bergabung di aplikasi OTB.

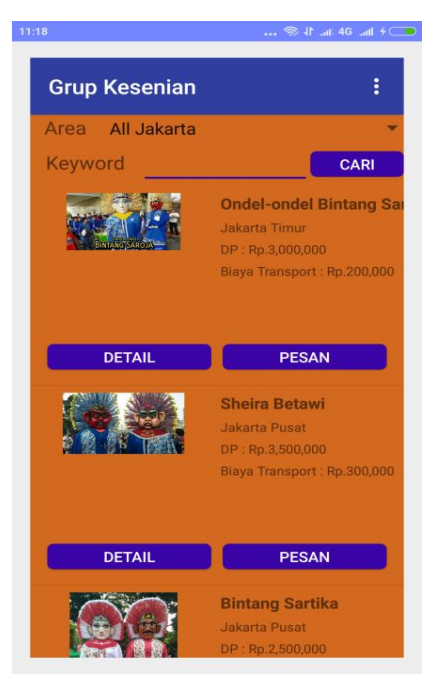

Gambar 3.3 Tampilan Grup Kesenian

- 4. Detail Grup Kesenian Menampilkan detail informasi dari masing- masing grup kesenian.
- Grup Kesenian Ondel-ondel Full Musik

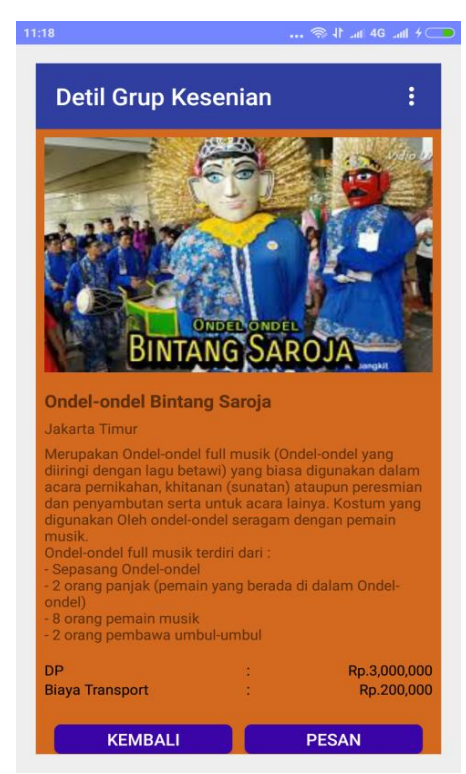

Gambar 3.4 Tampilan Detail Grup Ondel-ondel Full Musik

- Grup Kesenian Palang Pintu

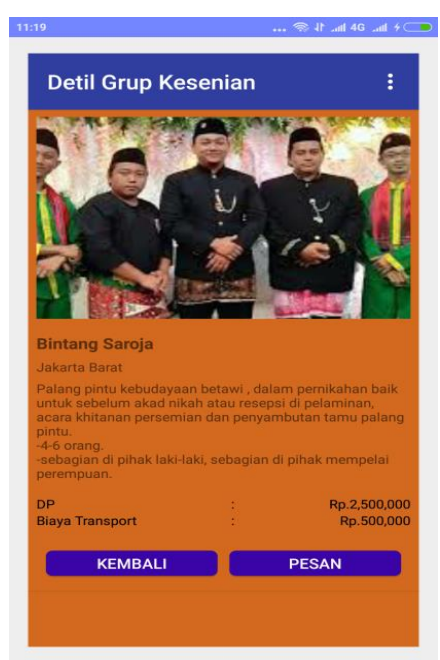

Gambar 3.5 Tampilan Detail Grup Palang Pintu

- Grup Kesenian Ondel-ondel Pajang

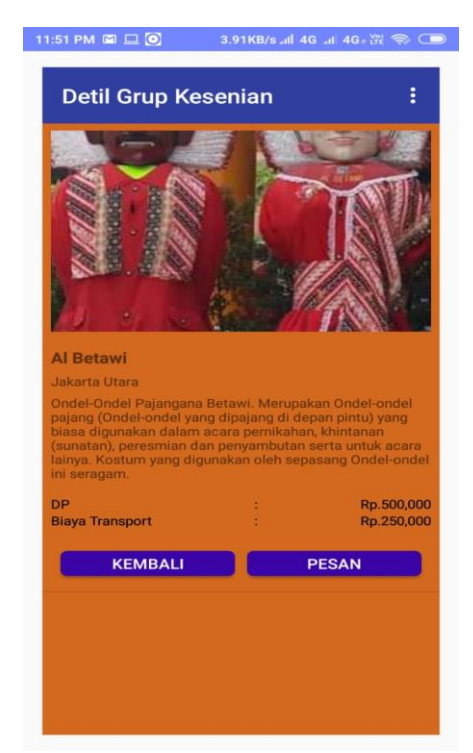

Gambar 3.6 Tampilan Detail Grup Ondel-ondel Pajang

- Grup Kesenian Hadro

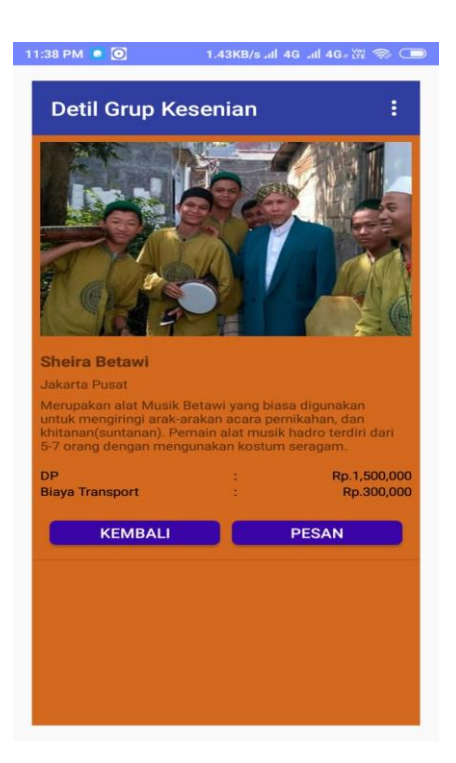

Gambar 3.7 Tampilan Detail Grup Hadro

- Grup Kesenian Marawis

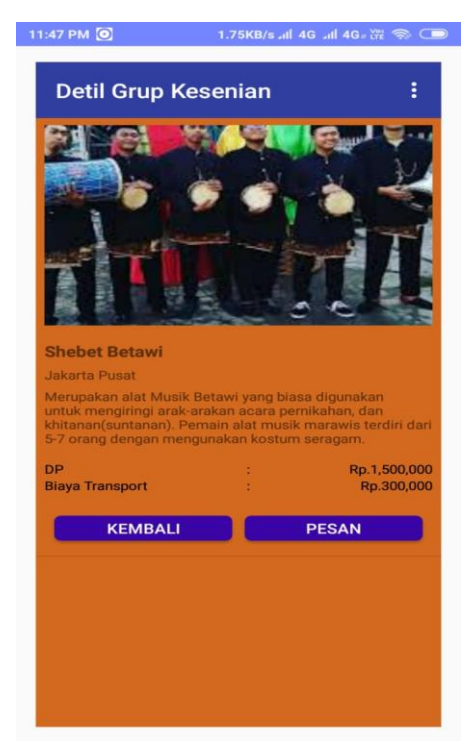

Gambar 3.8 Tampilan Detail Grup Marawis

#### 5. Cara Pesan

Menampilkan informasi cara pemesanan penyewaan kesenian budaya Betawi melalui aplikasi OTB

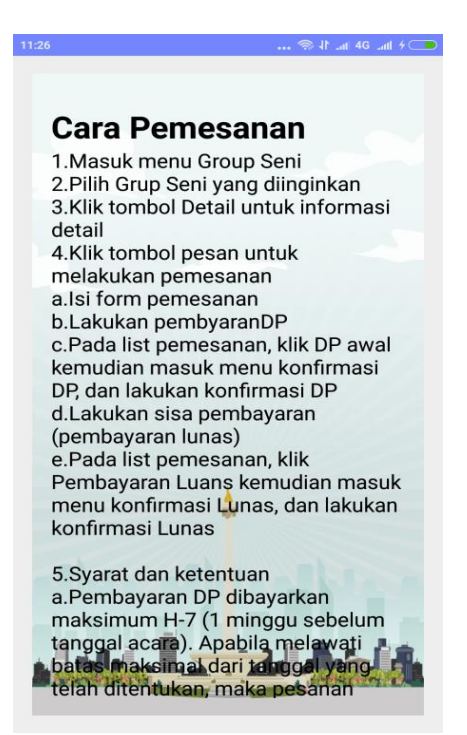

Gambar 3.9 Tampilan Cara Pesan

6. Hubungi Kami

Menampilkan informasi *contact person*, nomor telepon, dan alamat yang dapat dihubungi terkait aplikasi OTB.

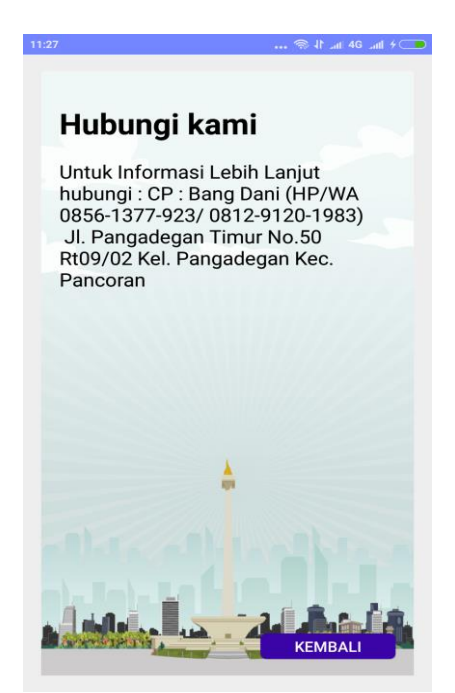

Gambar 3.10 Tampilan Hubungi Kami

## 7. Registrasi

Berisikan *form* yang harus diisi oleh *customer* untuk dapat melakukan *login*. Setelah melakukan registrasi, maka *customer* dapat melakukan *login* ke dalam aplikasi.

| 1:49 💿 🔳                   | 🕂 i 🔟 46 🗉 🖬  |
|----------------------------|---------------|
|                            |               |
| Username                   |               |
|                            |               |
| Password                   |               |
|                            |               |
|                            |               |
| Nama                       |               |
|                            |               |
| Alamat                     |               |
|                            |               |
|                            |               |
|                            | J             |
| No Telp                    |               |
| No.Telp                    |               |
|                            |               |
| Email                      |               |
|                            |               |
|                            |               |
|                            |               |
| الم المتحدية المتعالمة الم |               |
|                            | PROFESSION IN |

Gambar 3.11 Tampilan Form Registrasi

# 8. Login User

Untuk dapat melakukan transaksi penyewaan kesenian budaya Betawi, maka *customer* harus melakukan *login* terlebih dahulu dengan memasukan *username* dan *password* yang telah dibuat.

| 21:15        | 🖉 🗑 Lati 🕂 4G 🗩 79                       | 9% |
|--------------|------------------------------------------|----|
|              | OTTB<br>Otto<br>Outro Tradizional Decard |    |
| Username     |                                          |    |
|              | )                                        |    |
| Password     |                                          |    |
|              |                                          |    |
|              | Lupa Password?                           |    |
|              | LOGIN                                    |    |
|              | Belum daftar? Register                   |    |
| Tentang Kami | Cara Pesan Grup Kesenian Hubungi Kar     | ni |
|              |                                          |    |

Gambar 3.12 Tampilan Form Login User

9. Menu Utama Penyewaan

Setelah *login*, sistem akan menampilkan menu utama penyewaan kesenian budaya Betawi. Pada menu ini *customer* dapat mulai melakukan pemesanan, konfirmasi pembayaran DP maupun pelunasan, dan memantau status pemesanan melalui *list* pemesanan.

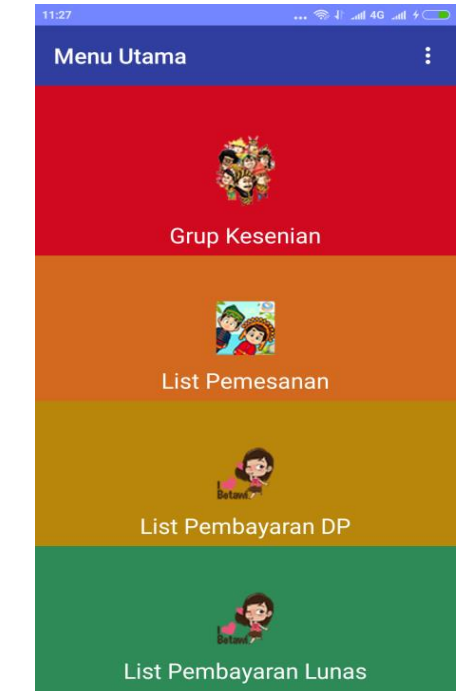

Gambar 3.13 Tampilan Menu Utama Penyewaan

10. Form Pemesanan

Untuk melakukan pemesanan penyewaan kesenian budaya Betawi, maka *customer* harus meng*input* data pemesanan seperti jenis kesenian, tanggal acara, lokasi acara, dan PIC acara.

| 2:26 🕸 🔘 🔘 🔳           | 🕀 😡 🥍 👍 🔲 |
|------------------------|-----------|
| Pemesanan              | 1         |
| (Constitution)         |           |
| Ondel-ondel full musik | 6,000,000 |
| Ondel-Ondel pajangan   | 2,500,000 |
| Tanggal Acara :        |           |
| PIC Acara :            |           |
| KEMBALI PES            |           |

Gambar 3.14 Tampilan Form Pemesanan

#### 11. List Pemesanan

Menampilkan *list* pemesanan, sehingga *customer* dapat melihat data pemesanan dan status pemesanan.

| 11:2 | 27                                                                                                    |    | B4 الله. 11 察                                                                                                    | utt 70 |  |
|------|----------------------------------------------------------------------------------------------------|----|----------------------------------------------------------------------------------------------------|--------|--|
|      | List Pemesanar                                                                                                    | ו  |                                                                                                    | :      |  |
|      | ID Pemesanan<br>Nama Grup<br>Harga<br>DP Awal<br>Biaya Transport<br>Lokasi Acara<br>Tanggal Acara<br>PIC<br>Sisa Pembayaran |    | TR011<br>Ondel-ondel<br>Bintang Saroja<br>Rp.6,000,000<br>Rp.3,000,000 ♀<br>Rp.200,000<br>jakarta pusat<br>30/03/2019<br>dinda<br>Rp.3,200,000 ♀ |        |  |
|      | B                                                                                                    | AT | TAL                                                                                                    |        |  |
|      |                                                                                                    |    |                                                                                                    |        |  |
|      | ID Pemesanan<br>Nama Grup                                                                                                   | :  | TR010<br>Ondel-ondel<br>Bintang Saroja                                                                                                    |        |  |

Gambar 3.15 Tampilan List Pemesanan

# 12. Form Konfirmasi DP

Setelah melakukan pembayaran DP, maka *customer* harus melakukan konfirmasi DP dengan meng*input* tanggal pembayaran, nama rekening, nomor rekening, dan nama bank.

| TP011         | 8            |
|---------------|--------------|
| TP011         |              |
| IRUIT         |              |
| Rp.3,000,000  |              |
|               |              |
|               |              |
|               |              |
| BCA           | -            |
| CLICK TO UPLO | AD FILE      |
|               |              |
|               |              |
|               |              |
| -             |              |
|               |              |
|               |              |
| MIT           |              |
| BALI          |              |
|               | Rp.3,000,000 |

Gambar 3.16 Tampilan Form Konfirmasi DP

### 13. List Konfirmasi DP

Menampilkan list status konfirmasi pembayaran DP customer.

|                    |     | 🛞 lt "aff 4G | -11 |
|--------------------|-----|--------------|-----|
| ist Konfirmasi D   | P   |              | :   |
| ID Pemesanan       |     | TR009        |     |
| Total DP           |     | Rp.3,000,000 |     |
| Tanggal Pembayaran |     | 30/03/2019   |     |
| Nama Rekening      |     | azmi         |     |
| No.Rekening        |     | 5364789587   |     |
| Bank               |     | BCA          |     |
| Status             |     | belum bayar  |     |
| КЕМВ               | ALI |              |     |
| ID Pemesanan       |     | TR010        |     |
| Total DP           |     | Rp.3,000,000 |     |
| Tanggal Pembayaran |     | 25/03/2019   |     |
| Nama Rekening      |     | azmi         |     |
| No.Rekening        |     | 3685862      |     |
| Bank               |     | BCA          |     |
| Status             |     | belum bayar  |     |

Gambar 3.17 Tampilan List Konfirmasi DP

# 14. Form Konfirmasi Lunas

Setelah melakukan pelunasan sisa pembayaran, maka *customer* harus melakukan konfirmasi lunas dengan meng*input* tanggal pembayaran, nama rekening, nomor rekening, dan nama bank.

| 11:27              | 🛞 It aul 46 aul 4 🧰  |
|--------------------|----------------------|
| Konfirmasi Lunas   | s :                  |
| ID Pemesanan       | : TR011              |
| Sisa Pembayaran    | : Rp.3,200,000       |
| Tanggal Pembayaran | :                    |
| Nama Rekening      | :                    |
| No.Rekening        | :                    |
| Bank               | : BCA 💌              |
| Upload file        | CLICK TO UPLOAD FILE |
|                    | À                    |
|                    |                      |
|                    |                      |
| SI                 | JBMIT                |
| KE                 | MBALI                |

Gambar 3.18 Tampilan Konfirmasi Lunas

### 15. List Konfirmasi Lunas

Menampilkan *list* status konfirmasi pembayaran lunas customer.

| .ist Konfirmasi Lu | ina | IS          | : |
|--------------------|-----|-------------|---|
|                    |     |             |   |
| ID Pemesanan       | :   | TR001       |   |
| Sisa Pembayaran    | :   | 3,000,000   |   |
| Tanggal Pembayaran | :   | 28/02/2019  |   |
| Nama Rekening      | ;   | Joko Susilo |   |
| No.Rekening        | ;   | 3991148756  |   |
| Bank               | :   | BCA         |   |
| Status             | :   | LUNAS       |   |
| Å                  |     |             |   |
|                    |     |             |   |
|                    |     |             |   |

Gambar 3.19 Tampilan List Konfirmasi Lunas

### b. Tampilan Website Admin

1. Login Admin

Login berfungsi sebagai penentu pengguna aplikasi, sehingga tidak semua orang bisa mengakses aplikasi. Pada *form login*, pengguna (*admin*) harus meng*input username* dan *password*.

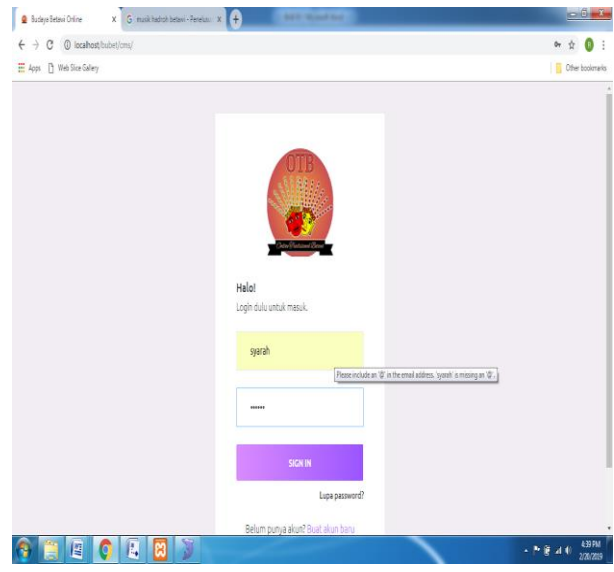

Gambar 3.20 Tampilan Login Admin

### 2. Master Data

Master Data meliputi input jenis kesenian dan grup kesenian.

| Budaya Betawi Online X 🔒 Budaya Betawi Online X + | - 0        |
|---------------------------------------------------|------------|
| localhost/bubet/tors/kategori/                    | 🛛 🕁 👘 🗊    |
|                                                   | 🛞 Syarah 🗸 |
| Form Input Kategori                               |            |
| Kataand                                           |            |
| Kategoli                                          |            |
|                                                   |            |
| Harga                                             |            |
| Harga                                             |            |
| Deskripsi                                         |            |
|                                                   |            |
|                                                   |            |
| Submit Reset                                      |            |
|                                                   |            |
|                                                   |            |
|                                                   | 2.4        |
|                                                   |            |

Gambar 3.21 Tampilan Master Data

#### 3. Jenis Kesenian

Menampilkan form input jenis kesenian dan tabel jenis kesenian

a. Form Input Jenis Kesenian

Untuk menampilkan jenis kesenian yang terdapat pada aplikasi OTB, dilakukan melalui *Form Input* Kategori. Pada *form* ini, *Admin* dapat melakukan penambahan, *edit*, dan penghapusan data jenis kesenian.

| Hasil Cari Yahoo Search Resi | ils X 🏮 B | utaya Betani Online X 🔒 Butaya Betani Online X 🕂 |     | - 5      |
|------------------------------|-----------|--------------------------------------------------|-----|----------|
| ) → ሮ 🏠                      |           | 0 localhost/bubet/cms/kategori/                  | 🖂 🖞 | ₹ N O    |
|                              |           |                                                  | (   | Syarah 🗸 |
| Syarah                       | 8         | Form Input Kategori                              |     |          |
| Master Data                  | × ≡       | Katawai                                          |     |          |
| → Kategori                   |           | Kateoví                                          |     |          |
| → Crup                       |           |                                                  |     |          |
| Pemesanan                    | ē         | Harga<br>Karga                                   |     |          |
| Pembayaran DP                |           | Deskripsi                                        |     |          |
| Pembayaran Lunas             |           |                                                  |     |          |
|                              |           | Submit. Reset                                    |     |          |
|                              |           |                                                  |     |          |
|                              |           |                                                  |     | 20.00    |

Gambar 3.22 Tampilan Form Input Jenis Kesenian

#### b. Tabel Jenis Kesenian

Menampilkan semua jenis kesenian yang terdapat pada aplikasi OTB.

|                       | coupy searchine X 2                            | buarys setawi Un | ···· 🖬 🗸                                                                                                    | J IN FT       |
|-----------------------|------------------------------------------------|------------------|----------------------------------------------------------------------------------------------------|---------------|
|                       | <ul> <li>Organizations/rus/rus/ani/</li> </ul> |                  | - 0 u                                                                                                    | 👷 IN W        |
|                       | Tabel Kategori                                 | Free             | Polos                                                                                                    | Attion        |
|                       | Ondel-ondel full<br>musik                      | 6,000,000        | Deskepol<br>OndeFondel anskara katuki pemikakan khitanan, parade, karawal dan juga bisa<br>untuk penyambutan kediangan tamu. diringin dengan musik ine khas betawi dan ondei-<br>ondel sepasang dengan tarian                                                      | ECC<br>Rops   |
|                       | Ondel-Ondel<br>pajangan                        | 2,500,000        | ondel-ondel pajangan atau ngejogrok, dekurasi panggung, gerbang pintu masuk atau<br>didalam ruangan, terdiri dari, terdiri sepasang ondel-ondel aki-laki dan perempuan.                                                                                            | Edit          |
|                       | Palang Pintu                                   | 3,000,000        | Palang pintu prosesi adat betawi dalam pemiliahan, bak untuk sebelum akad nikah atau<br>acara resepsi pelaminan, kerundan palang pintu berkembang dalam prosesi acara<br>khitawan, persemian dan penyambutan tamu kehormatan, jumlah personil 4-6 orang<br>pemain. | ESC.          |
|                       | Musik Marawis                                  | 3,000,000        | Musik Marawis untuk acara arak-urakan dalam pemikahan, penyambutan tamu<br>kehompatan dan majelis atau acara selamatan . Jumlah personil 5-7 orang.                                                                                                    | Edit<br>Signa |
|                       | Musik Hadro                                    | 3,000,000        | Musik Hadro untuk acara arak-arakan dalam pernikahan, penyambutan tamu kehormatan<br>dan majelis atau acara selamatan .jumlah personii 5-7 orang.                                                                                                    | Est.<br>Pagas |
| O Type here to search | 0 H 8                                          |                  | R 🖉 🖉 🚺 🖬 🛛 8 A                                                                                                    | ₩ £ \$ 21.0   |

Gambar 3.23 Tampilan Tabel Jenis Kesenian

# 4. Grup Kesenian

Menampilkan *form input* grup kesenian dan tabel grup kesenian.

a. Form Input Grup Kesenian

Untuk menampilkan grup kesenian yang sudah bergabung di aplikasi OTB, dilakukan melalui *Form Input* Grup. Pada *form* ini, *Admin* dapat melakukan penambahan, *edit*, dan penghapusan data grup kesenian.

| Hasil Cari Vahoo Search Result: ) | 🕻 🌻 Budaya Betawi Online 🛛 X 🔒 Budaya Be | etaviOnine X 🕂 | - a :      |
|-----------------------------------|------------------------------------------|----------------|------------|
| ) → ୯ ଜ                           | (i) localhost/bubet/cms/grup/            | ***            | 9 tr 🖞 🖞   |
|                                   |                                          |                | 🚱 Syarah 🗸 |
| Syarah<br>Admin                   | Form Input Grup                          |                |            |
| Master Data <                     | Nama Grup                                |                |            |
| Pemesanan                         | Nama Grup                                |                |            |
| Pembayaran DP                     | Area                                     |                |            |
| Pembayaran Lunas                  | Jakarta Barat                            |                | ~          |
|                                   | Biaya Transport                          |                |            |
|                                   | Bieya Transport                          |                |            |
|                                   | DP Awal                                  |                |            |
|                                   | DP Awal                                  |                |            |
|                                   | Deskripsi                                |                |            |
|                                   |                                          |                |            |
|                                   |                                          |                |            |
|                                   |                                          |                |            |

Gambar 3.24 Tampilan Form Input Grup Kesenian

# b. Tabel Grup Kesenian

Menampilkan semua grup kesenian yang terdapat pada aplikasi OTB.

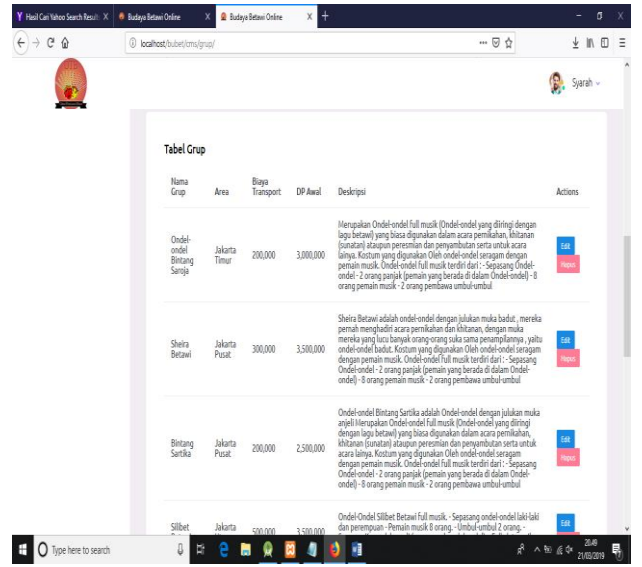

Gambar 3.25 Tampilan Tabel Grup Kesenian

# 5. Update Pemesanan

Halaman ini digunakan Admin untuk mengupdate status pemesan customer.

| Y Hasil Cari Vahoo Search Res | alt: X | 👂 Budaya | a Betawi Or | líne X          | 🙎 Buda  | ya Betawi Online              | × +           |               |            |                  |               |                    | - ø                 | х |
|-------------------------------|--------|----------|-------------|-----------------|---------|-------------------------------|---------------|---------------|------------|------------------|---------------|--------------------|---------------------|---|
| € → ሮ û                       |        | () k     | ocalhost/b  | ubet/cms/pem    | esanan/ |                               |               |               |            |                  | ⊠ ☆           |                    | ± ln ⊡              | Ξ |
|                               |        |          |             |                 |         |                               |               |               |            |                  |               | 8                  | Syarah 🗸            |   |
| Syarah<br>Admin               | R      |          | Tabel F     | Pemesanan       |         |                               |               |               |            |                  |               |                    |                     |   |
| Master Data                   | < ≡    |          |             |                 |         |                               |               |               |            |                  |               |                    |                     |   |
| Pernesanan                    | ē      |          |             | ld<br>Pemesanan | Nama    | Alamat                        | No.Telp       | Tgl.Pemesanan | Tgl.Acara  | Lokasi<br>Acara  | PIC           | Total<br>Pemesanan | Status              |   |
| Pembayaran DP                 |        |          |             | TROOS           | arra    | Kemayoran<br>Jakarta<br>pusat | 0895333918473 | 09/03/2019    | 15/03/2019 | Bekasi           | yuyun         | 15,200,000         | Proses              |   |
| Pembayaran Lunas              |        |          |             | TR007           | syarah  | Kemayoran                     | 0895333918473 | 07/03/2019    | 19/03/2019 | cileduk          | yati          | 12,500,000         | Date                |   |
|                               |        |          |             | TR006           | syarah  | Kemayoran                     | 0895333918473 | 07/03/2019    | 29/03/2019 | pejaten<br>timur | mpok<br>sinta | 1,800,000          | Ross                |   |
|                               |        |          |             | TR005           | syarah  | Kemayoran                     | 0895333918473 | 07/03/2019    | 26/03/2019 | grogol           | sinta         | 12,000,000         | Roses               |   |
|                               |        |          |             | TR004           | syarah  | Kemayoran                     | 0895333918473 | 07/03/2019    | 29/03/2019 | kalideres        | joko          | 2,700,000          | Proses              |   |
|                               |        |          |             | TR003           | syarah  | Kemayoran                     | 0895333918473 | 07/03/2019    | 31/03/2019 | Gempaka<br>Putih | lbu<br>Linda  | 10,200,000         | Ross                |   |
|                               |        |          |             |                 |         |                               |               |               |            |                  | P             | revious 1          | Next                |   |
| 🗄 🛛 Type here to s            | search |          |             | ₿.              | е       |                               | 3 🥼 🚺         | 8             |            |                  | ส์            | ^ % <u>€</u> (     | 20.50<br>21/03/2019 | 5 |

Gambar 3.26 Tampilan Update Pemesanan

### 6. Update Pembayaran DP

Halaman ini digunakan *Admin* untuk meng*update* status pembayaran DP setelah *Admin* mengecek pembayaran DP yang telah dibayarkan *customer*.

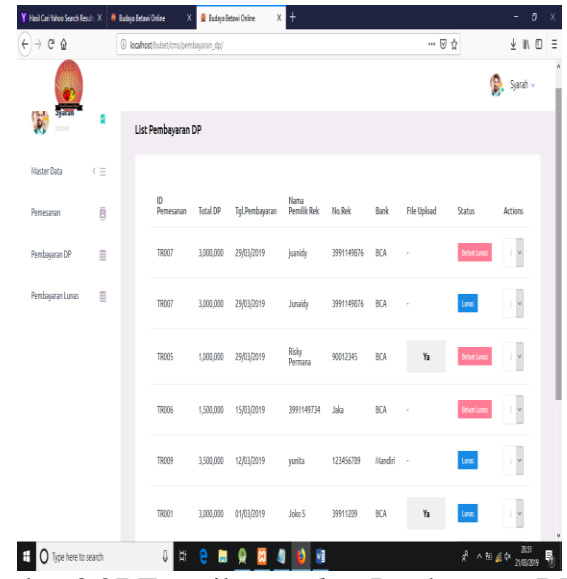

Gambar 3.27 Tampilan Update Pembayaran DP

7. Update Pembayaran Lunas

Halaman ini digunakan *Admin* untuk meng*update* status pembayaran Lunas setelah *Admin* mengecek sisa pembayaran lunas yang telah dibayarkan *customer*.

| Y Hasil Cari Yahoo Search Resu | its 🗙 🧯 | 👂 Budaya Betawi Or | nline X         | 🔒 Budaya Beta      | wi Online X    | +                      |           |         |             |                    | - 0                        | ×   |
|--------------------------------|---------|--------------------|-----------------|--------------------|----------------|------------------------|-----------|---------|-------------|--------------------|----------------------------|-----|
| € → ℃ ŵ                        |         | ③ localhost/b      | oubet/cms/pem   | bayaran_lunas/     |                |                        |           |         | 6           | 7 0                | ± ⊪∖ ∈                     | ) ≣ |
|                                |         |                    |                 |                    |                |                        |           |         |             |                    | 🕵 Syarah 🗸                 | ĺ   |
| Syarah<br>Admin                | 8       | List Pe            | mbayaran        | Lunas              |                |                        |           |         |             |                    |                            |     |
| Master Data                    | < ≡     |                    |                 |                    |                |                        |           |         |             |                    |                            |     |
| Pemesanan                      | 8       |                    | ID<br>Pemesanan | Sisa<br>Pembayaran | Tgl.Pembayaran | Nama<br>Pemilik<br>Rek | No.Rek    | Bank    | File Upload | Status             | Actions                    |     |
| Pembayaran DP                  |         |                    | TR005           | 1,000,000          | 31/03/2019     | Risky<br>Permana       | 90012345  | BCA     | Ya          | Beium Lunas        | 1. ~                       |     |
| Pembayaran Lunas               |         |                    | TR007           | 3,000,000          | 29/03/2019     | Hani                   | 299887654 | BCA     | 18          | Lunes              | 4                          |     |
|                                |         |                    | TR009           | 3,500,000          | 20/03/2019     | yunita                 | 123456789 | Mandiri | ÷           | Lunas              | -1. <b>~</b>               |     |
|                                |         |                    | TR001           | 3,200,000          | 03/03/2019     | Joko S                 | 39911209  | BCA     | Ya          | Lunes              | 1                          |     |
|                                |         |                    |                 |                    |                |                        |           |         |             | Previous           | 1 Next                     |     |
| iocalhost/bubet/cms/pembayarar | n_lunas |                    |                 |                    |                |                        |           |         |             |                    |                            |     |
| E O Type here to se            | earch   |                    | 8 8             | е 🛤                | R 🖾 🥥          | ۲ 🍅                    |           |         |             | я <sup>я</sup> ^ 1 | ₩ @ 4× 20.51<br>21/03/2019 | 5   |

Gambar 4.28 Tampilan Update Pembayaran Lunas

#### 4. Kesimpulan dan Saran

### Kesimpulan

Berdasarkan hasil implementasi, pengujian dan evaluasi sistem terhadap sistem aplikasi penyewaan kesenian budaya Betawi berbasis Android, didapatkan kesimpulan sebagai berikut :

- a. Pada hasil pengujian sistem, semua fungsi yang terdapat di dalam aplikasi ini berjalan dengan baik dan menghasilkan *output* sesuai harapan. Hal ini menunjukan bahwa proses transaksi penyewaan kesenian budaya Betawi berlangsung efektif.
- b. Pada hasil evaluasi sistem menunjukan nilai akhir yang berada di range "Sangat Baik". Dengan demikian sistem ini dinilai dapat memberikan kemudahan *customer* dalam melakukan penyewaan kesenian budaya Betawi melalui Android.

### Saran

Untuk lebih meningkatkan fungsionalitas dari sistem aplikasi penyewaan kesenian budaya Betawi berbasis Android ini, terdapat beberapa saran yang perlu diperhatikan, yaitu :

- a. Sistem aplikasi penyewaan kesenian budaya Betawi dapat juga diimplementasikan tidak hanya di Android, tetapi juga di IoS.
- b. Sistem aplikasi penyewaan kesenian budaya Betawi OTB perlu dikembangkan dengan menambahkan fitur-fitur yang lebih lengkap seperti *chat online*, galeri, dan testimoni.
- 5. Daftar Pustaka
  - [1] A S Rosa dan M. Shalahudin. 2016. Rekayasa Perangkat Lunak (Terstruktur dan Berorientasi Objek). Bandung: Informatika Bandung.
  - [2] Kadir, Abdul. 2011. Pengenalan Sistem Informasi. Yogyakarta: Andi.
  - [3] Kadir, Abdul. 2008. Belajar DataBase Menggunakan MySQL. Yogyakarta: Andi.
  - [4] Mandar, Ruko. 2017. Solusi Tepat Menjadi Pakar Adobe Dreamweaver CS6. Jakarta: Elex Media Komputindo
  - [5] Pratama,I putu AgusEka.2014. SistemInformasidanImplementasinya.Bandung: Informatika.
  - [6] Oktavian, Diar Puji. 2010. *Menjadi Programmer Jempolan Menggunakan PHP*. Yogyakarta: Mediakom.
  - [7] Sugiarti, Yuni, S.T.M.Kom, 2013. Analisis dan Perancangan UML. Yogyakarta: Graha Ilmu.
  - [8] Sutabri, Tata. 2012. Konsep Dasar Informasi. Yogyakarta.
  - [9] (sumber: Analisis dan Desain Sistem Informasi:Pendekatan Terstruktur, Jogiyanto, 2012)